附件2:

## 合格证书查询下载操作方法

 打开任意浏览器,在地址栏输入证书查询网址: http://www.szuta.org/aspx/ccie.aspx;按回车键进入证书查询页面。或者直接登录协会官网:www.szuta.org;在导航栏选择会员服务——行业培训——培训证书查询。

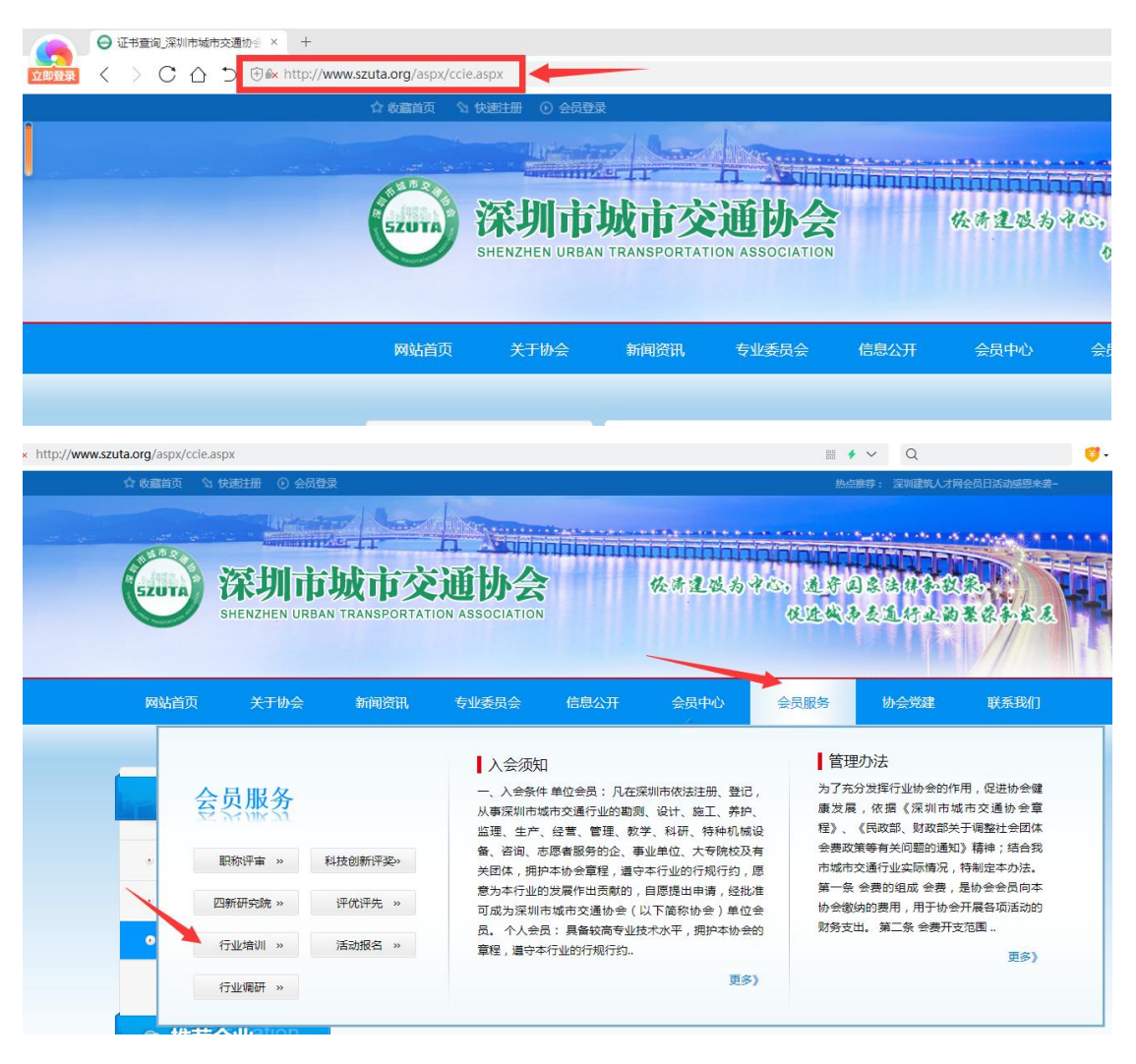

| 信息中心ation                    | ① 培训证书查询 | 当前位置:深圳城市交通 > 信息中心 > 证书查询 |
|------------------------------|----------|---------------------------|
| • 养护巡查培训                     |          | 证书查询                      |
| · 行业技能竞赛                     | 身份证号:    | I                         |
| <ul> <li>● 培训证书查询</li> </ul> |          | 提交                        |

2、在证书查询页面,按照查询页面提示输入身份证号,点击"提交"

即可完成证书查询。

| ① 培训证书查询 | 当前位置:深圳城市交通 > 信息中心 > 证书查询 |
|----------|---------------------------|
|          | 证书查询                      |
|          | 身份证号:                     |
|          | 提交                        |
| 1        |                           |

3、显示对应的证书信息列表,点击下载即可查看并下载电子证书。

当前位置:深圳城市交通 > 信息中心 > 证书查询

|                                              |                                                                                             |                                       | 【道路养                                                | 护安全     | 文明施工培    | 训合格证】                            |             |      |  |  |
|----------------------------------------------|---------------------------------------------------------------------------------------------|---------------------------------------|-----------------------------------------------------|---------|----------|----------------------------------|-------------|------|--|--|
| 照片                                           | 姓名                                                                                          | 证件类型                                  | 证件号码                                                | 工种      | 技能等级     | 证书编号                             | 有效期         | 下载   |  |  |
|                                              | -                                                                                           | 身份证                                   | 4                                                   |         | /        | ş)                               | 2025年06月29日 | 点击下载 |  |  |
| <ul> <li>⊖ 征书查询 深圳</li> <li>← → C</li> </ul> | □□□□□□□□□□□□□□□□□□□□□□□□□□□□□□□□□□□□                                                        | × \varTheta 证书打印<br>uta.org/kzadmin/d | × +<br>cscertificate/CertificatePrint.aspx?code=SZJ | TXHAQ20 | 0220180# |                                  | Q LE        |      |  |  |
|                                              |                                                                                             |                                       |                                                     |         |          |                                  |             |      |  |  |
|                                              | 道路养护安全文明施工培训合格证          本证书由深圳市城市交通协会 颁发,表明持证人参加了本机构组 织的道路养护安全文明施工课程培训,且通过了考核认定。       姓名: |                                       |                                                     |         |          |                                  |             |      |  |  |
|                                              |                                                                                             |                                       |                                                     |         | 证书信      | 息查询网站:http://www.szuta.org/aspx/ | ccie. aspx  |      |  |  |

<sup>🕕</sup> 培训证书查询